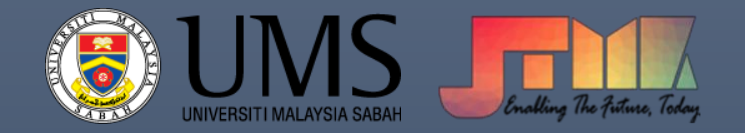

# MANUAL ISTALASI SMART PLS

[COMPANY NAME] | [Company address]

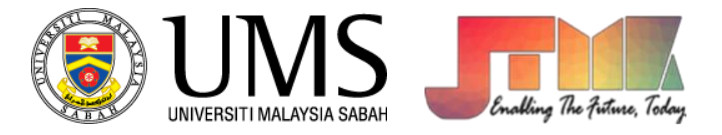

# **Installation SmartPLS**

#### 1. Run the installation file

Sila Muatturun dan install perisian ini di laman web https://www.smartpls.com/downloads/

| 🔟 🛝 So                  | rt ~ 🔳 View ~ 🚥 |                   |               |                 |
|-------------------------|-----------------|-------------------|---------------|-----------------|
| nartpls                 |                 |                   | ~ C           | Search Smartpls |
| Name                    | ^               | Date modified     | Туре          | Size            |
| Smartpls License        | Keys            | 7/11/2023 5:20 PM | Text Document | 1 KB            |
| 🍪 smartpls4_windows-x64 |                 | 7/11/2023 5:19 PM | Application   | 149,711 KB      |

## 2. Click next

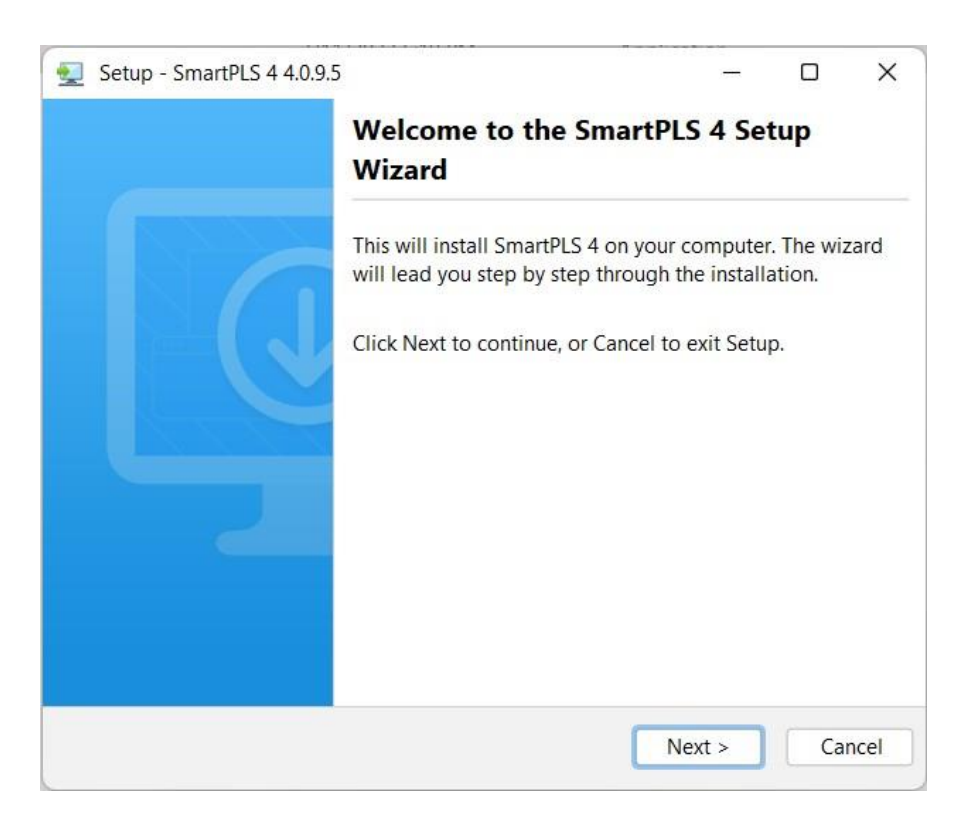

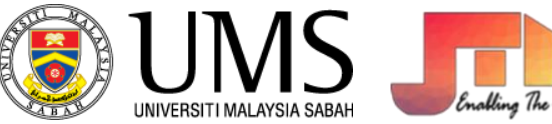

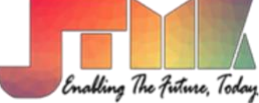

## 3. Choose installation location

| 👥 Setup - SmartPLS 4 4.0.9.5                                          |                |            |
|-----------------------------------------------------------------------|----------------|------------|
| Select Destination Directory<br>Where should SmartPLS 4 be installed? |                |            |
| Select the folder where you would like SmartPLS 4 to be ins           | talled, then c | lick Next. |
| C:\Program Files\SmartPLS 4                                           |                | Browse     |
| Required disk space: 258 MB                                           |                |            |
| Free disk space: 160 GB                                               |                |            |
| install4i                                                             |                |            |
| < Back                                                                | Next >         | Cancel     |

4. Click finish

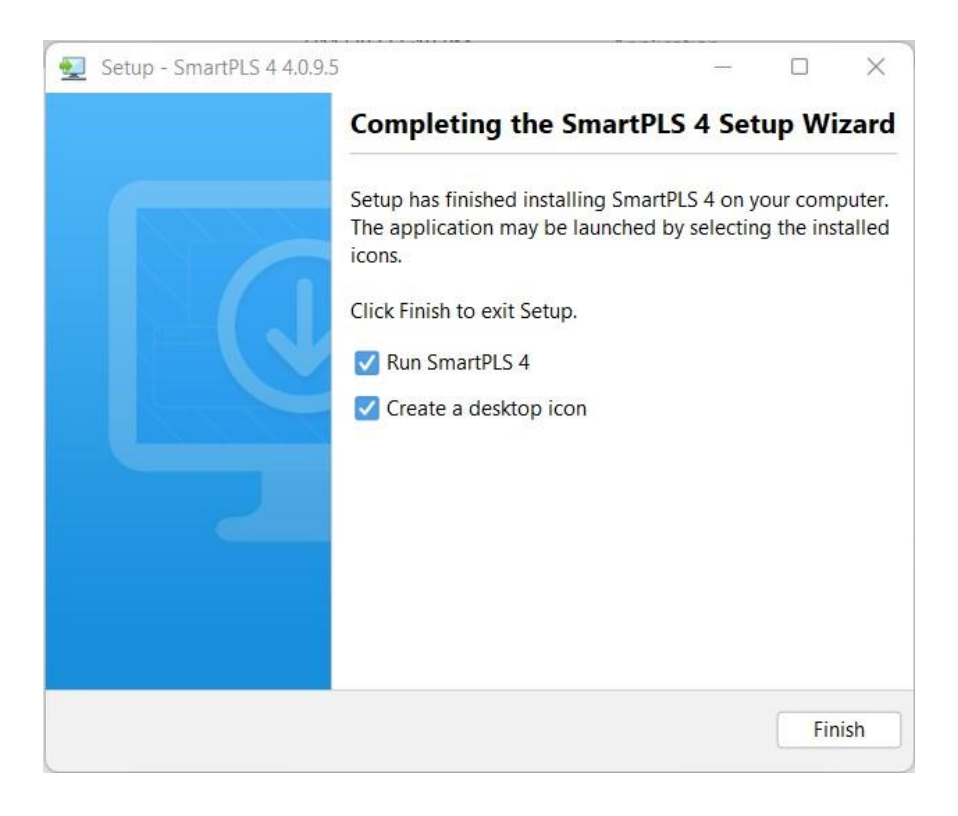

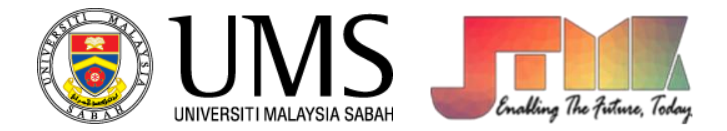

#### 5. Click Professional license

| SmartPES 4                                          |                  |                                                                                                    | - 0 X                                                                                                    |
|-----------------------------------------------------|------------------|----------------------------------------------------------------------------------------------------|----------------------------------------------------------------------------------------------------|
| SmartPLS Files                                      |                  |                                                                                                    |                                                                                                    |
|                                                     |                  |                                                                                                    |                                                                                                    |
| Workspace<br>You have not selected a workspace, yet | Choose workspace | Conserved Conserved Conse | he new SmatPLS software is. On our website you can read about all the<br>vokspace". You can see the path of the current workspace folder below<br>r via the following list, which shows you your liast used workspaces).<br>In click |
| Collocut at Excend at                               |                  |                                                                                                    |                                                                                                    |

6. Enter SmartPLS license Server IP and port number " default port is 16090"

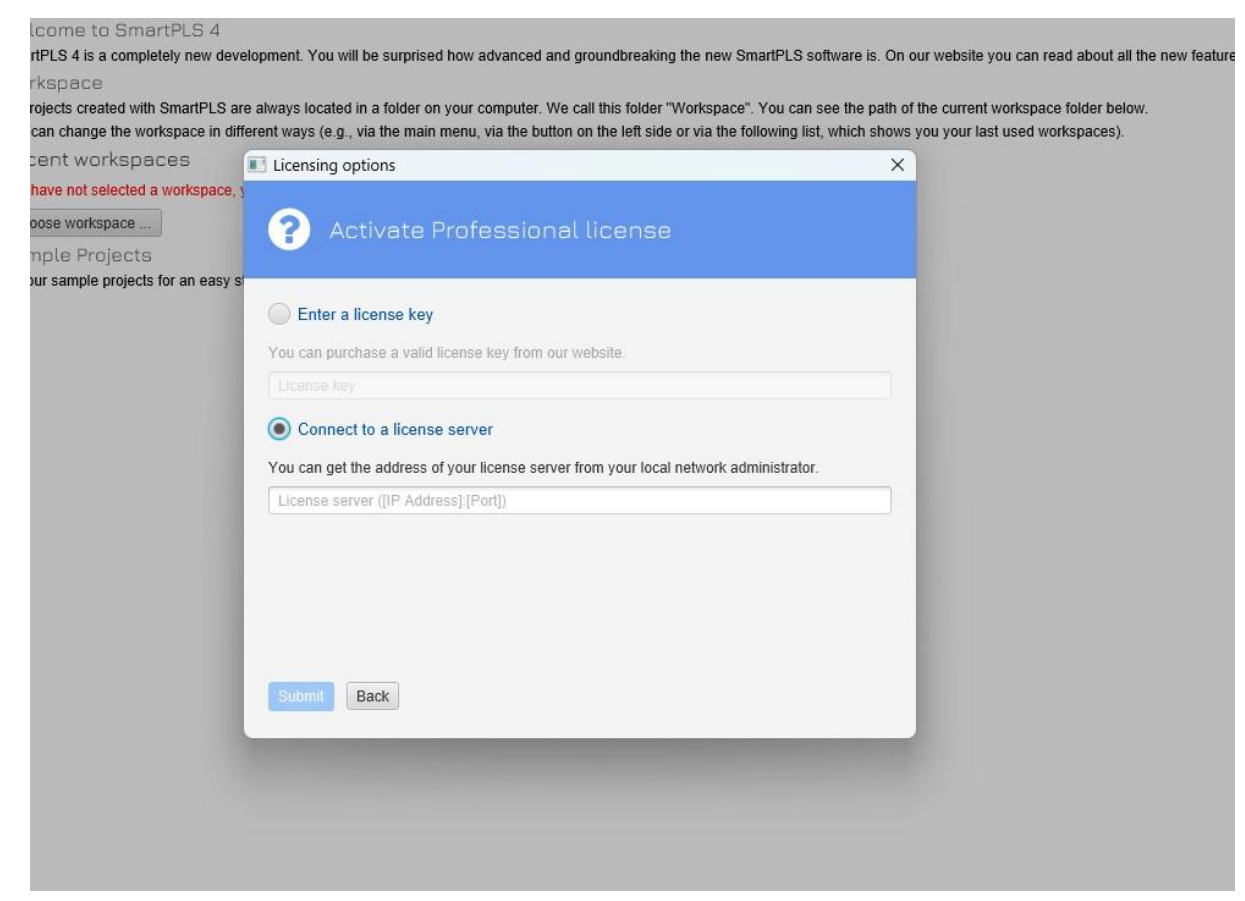

Sample:

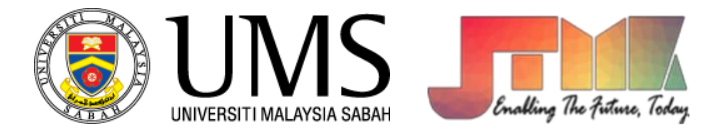

| Licensing options                                      |
|--------------------------------------------------------|
| ? Activate Professional license                        |
| Enter a license key                                    |
| You can purchase a valid license key from our website. |
|                                                        |
| 10.50.4.187                                            |
|                                                        |
|                                                        |
|                                                        |
| Submit Back                                            |
|                                                        |

Nota: Lesen ini hanya boleh diakses di dalam UMS sahaja. Untuk akses di luar kampus, sila gunakan VPN UMS. Jika terdapat sebarang pertanyaan, boleh menghubungi kami melalui WhatsApp di 088329000.